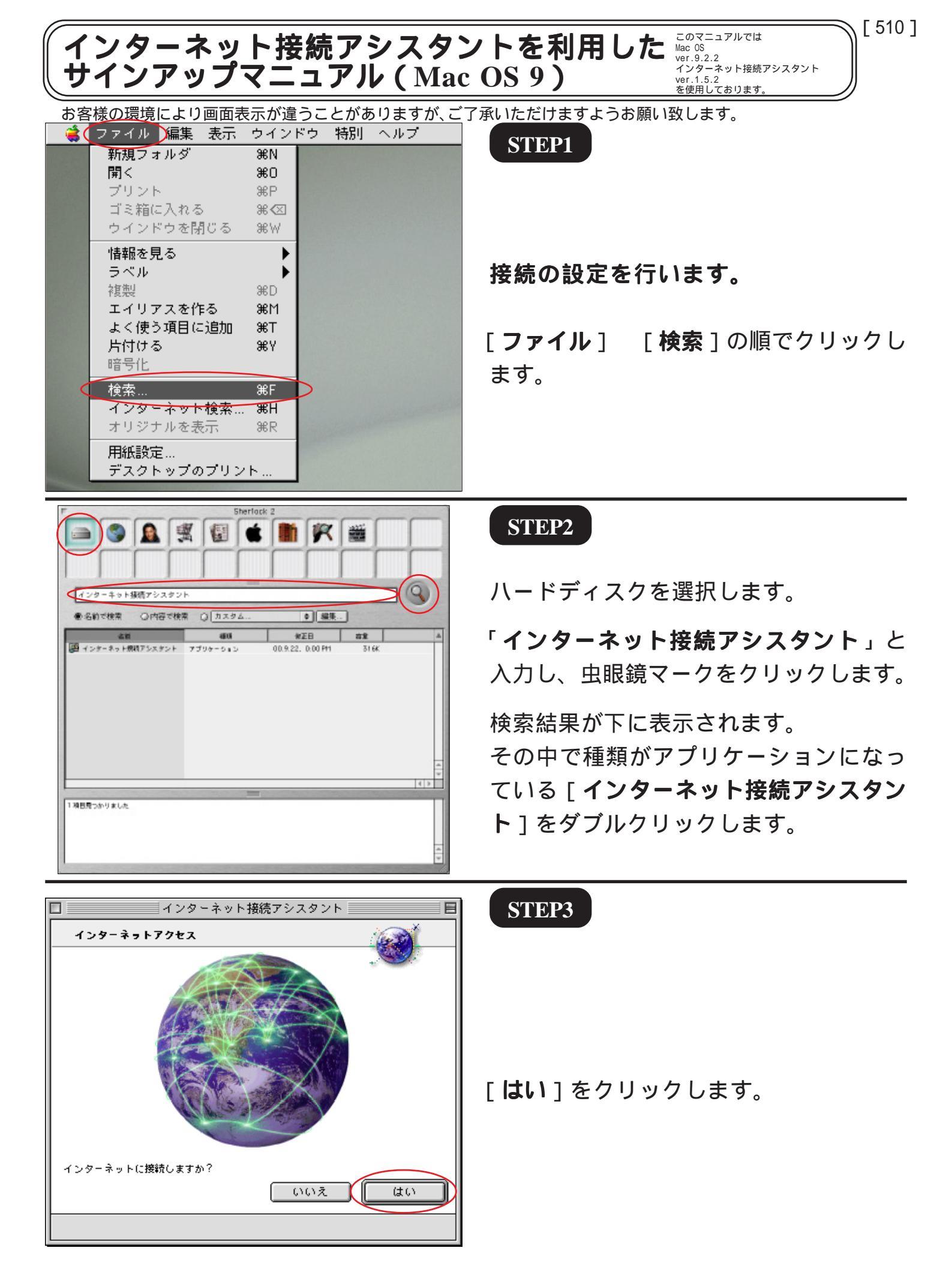

インターネット接続アシスタントを利用した 1/5 サインアップマニュアル (Mac OS 9)

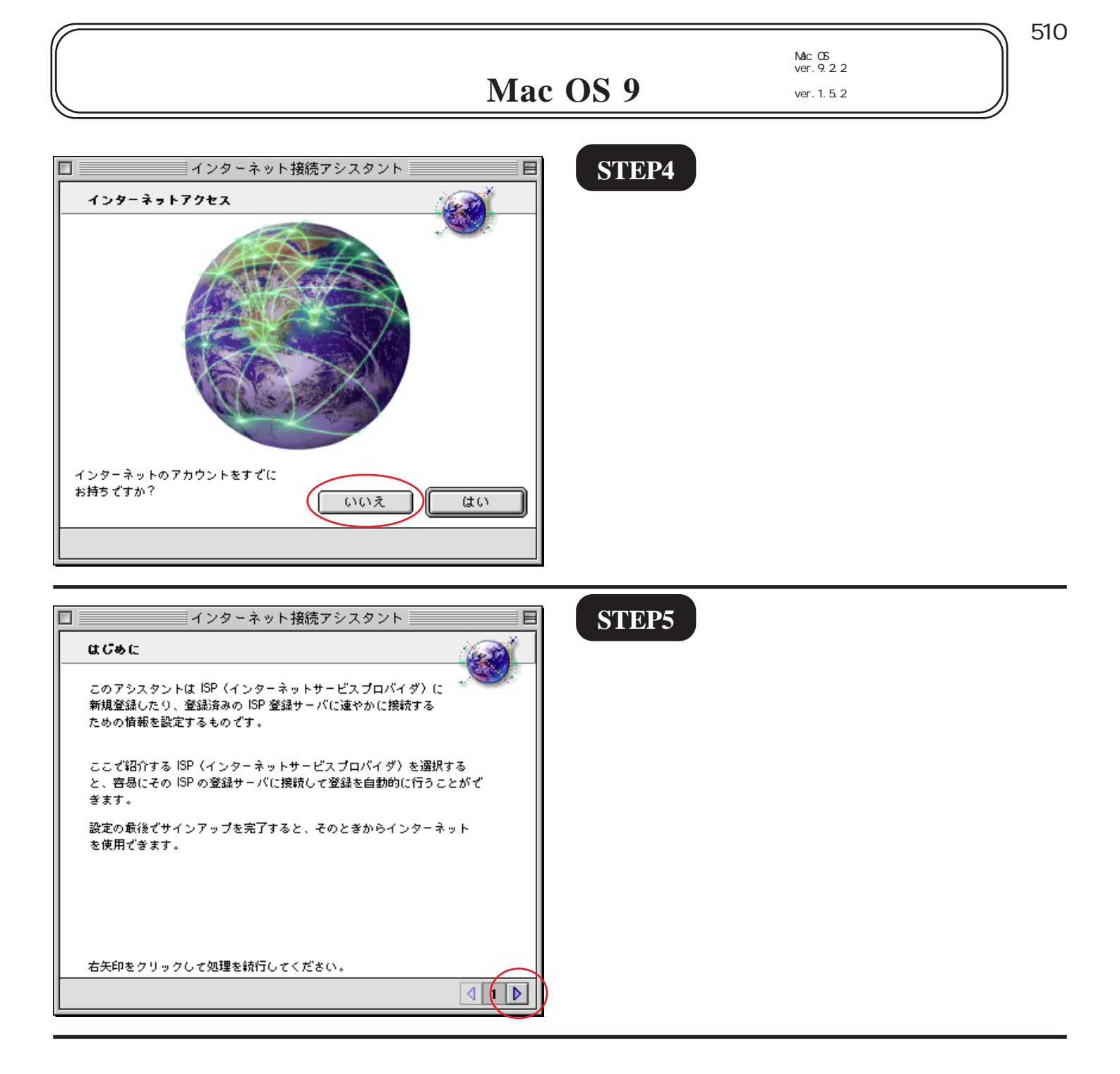

2005.03.28 ODN#\* - http://www.action.com/

## 

このマニュアルでは Mac OS ver.9.2.2 インターネット接続アシスタント ver.1.5.2 を使用しております。 [510]

|インターネット接続アシスタント| モデム設定 どのようなモデムをお使いですか? モデム: Apple Internal 56K Modem (v... ÷ D どのポートにモデムを接続していますか? ポート:【内蔵モデム】 ÷1 電話はトーン、パルスのどちらをお使いてすか? (●)トーン () NNZ 🔲 ダイアル音を無視する (ダイアル音なして携帯電話などの電話を使用する場合 は、ここをチェックしてください。) 右矢印をクリックして処理を統行してください。 **4 2 ⊳** 

## STEP6

[**モデム**]は「**ご使用になるモデム及び** TA」を選択します。

お使いのモデムがこの中にない場合にはモデム 付属のCCLファイルをハードディスク内の[シス テムフォルダ] [機能拡張] [Modem Scripts] に入れ再起動し、やり直して下さい。 CCLファイルにつきましては各モデムメーカーに お問い合わせ下さい。

[ポート]は「モデム及びTA が接続されているポート」を選択します。

[電話はトーン~] でご利用の電話回線 の種別 を選択して下さい。 必要に応じて [ダイヤル音を無視す る] にチェックを入れます。

ご利用の回線種別がプッシュ回線またはISDN回 線の場合[トーン]を、ダイヤル回線の場合[パ ルス]を選択します。 回線種別が不明な場合は、NTT様にお問い合わせ 下さい。

画面右下の右矢印をクリックします。

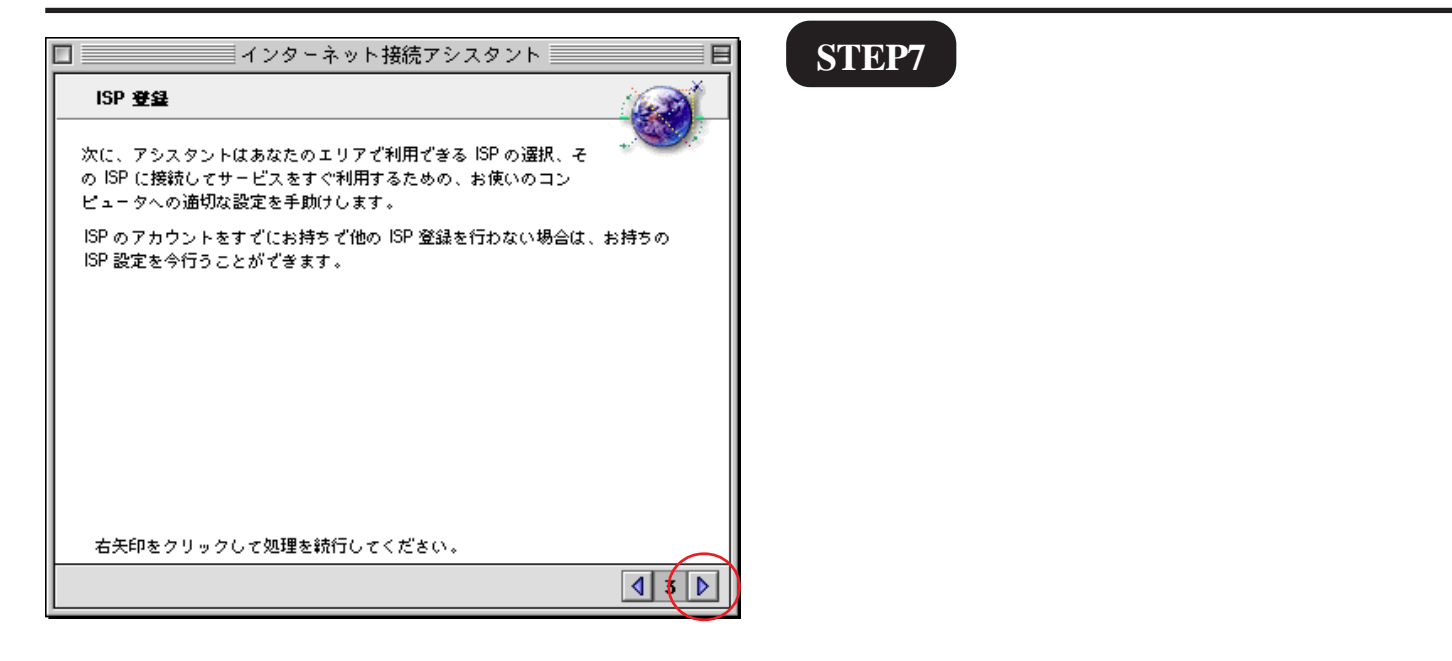

インターネット接続アシスタントを利用した 3/5 サインアップマニュアル (Mac OS 9)

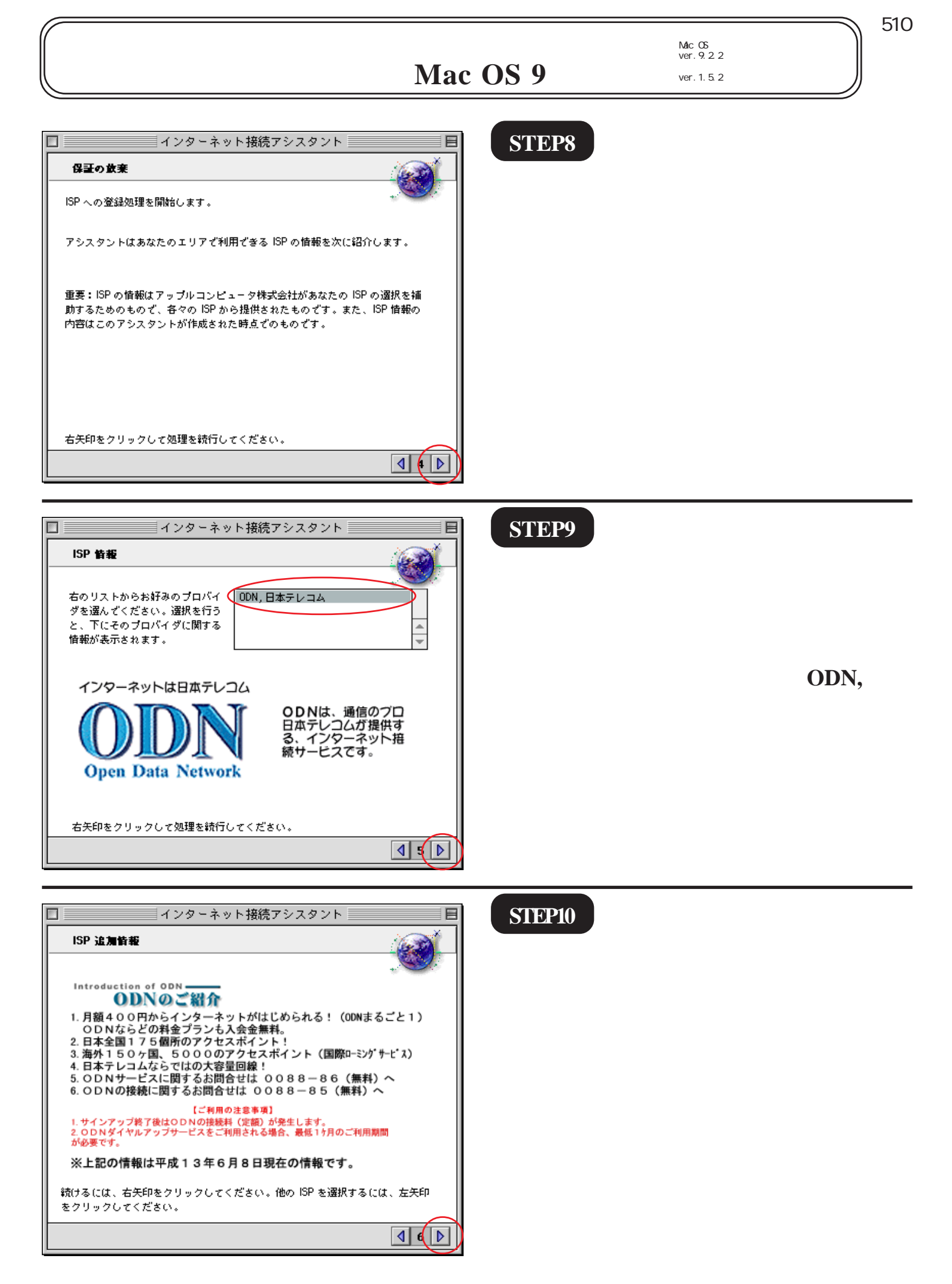

インターネット接続アシスタントを利用した 4/5 サインアップマニュアル (Mac OS 9)

2005.03.28 ODNサホ - トセンタ-

インターネット接続アシスタントを利用した <sup>COマー</sup> サインアップマニュアル(Mac OS 9)

このマニュアルでは Mac OS ver.9.2.2 インターネット接続アシスタント

[510]

ver.1.5.2 を使用しております。

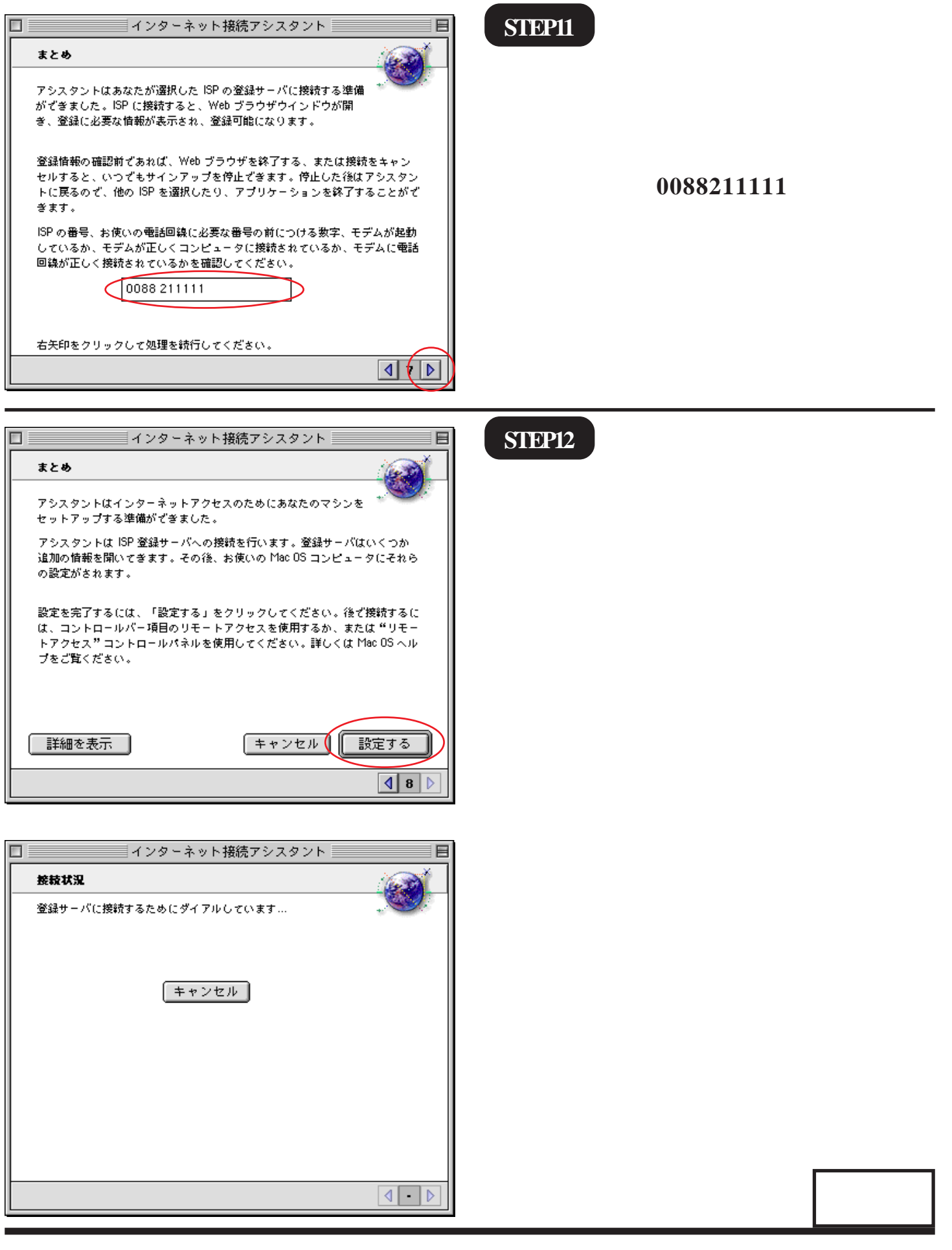

インターネット接続アシスタントを利用した 5/5 サインアップマニュアル (Mac OS 9)

2005.03.28 ODNサホ - トセンタ-